## Инструкция по созданию тестов в системе Quizizz.

Данная система позволит вам подготовить тесты и организовать проверку знаний студентов на любом гаджете.

1. Вводим в адресную строку браузера <u>https://quizizz.com/</u>

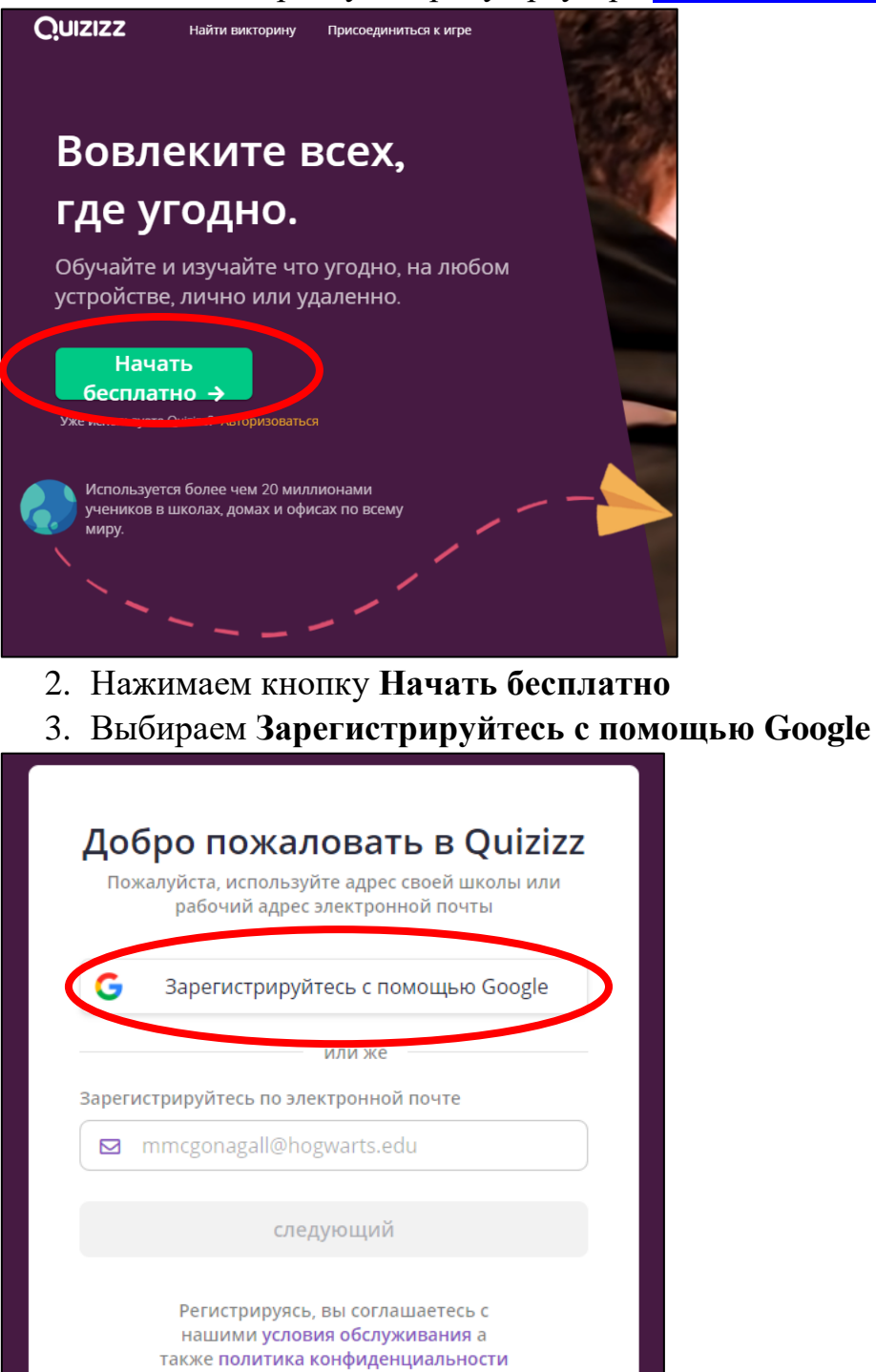

4. Введите данные своего аккаунта или выберите его

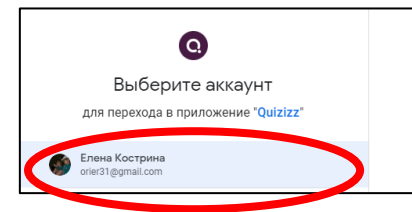

### 5. Аккаунт в Quizizz создан

| ×   | Quizizz                               | <b>Q</b> Найти викторину 🔮 Создать новый тест |
|-----|---------------------------------------|-----------------------------------------------|
| 9   | Елена Кострина<br>Просмотреть профиль |                                               |
| e   | ) Создать новый тест                  | Чему                                          |
| Q   | Найти викторину                       |                                               |
| Ē   | Мои викторины                         | Q Поиск викторины                             |
| Lut | Отчеты                                |                                               |
| 689 | Классы                                |                                               |
|     | Коллекции                             | обновления для дистан                         |
| 20  | Мемы                                  | обучения.                                     |
| \$  | настройки                             |                                               |
| [→  | Выйти                                 | Математика                                    |
| 6   | Приведи друга                         | Сложение                                      |

В данной системе можно выбрать уже имеющиеся тесты из огромной базы или же создать свой. Приступаем к созданию теста.

6. Нажимаем на кнопку под фотографией нашего аккаунта Создать новый тест

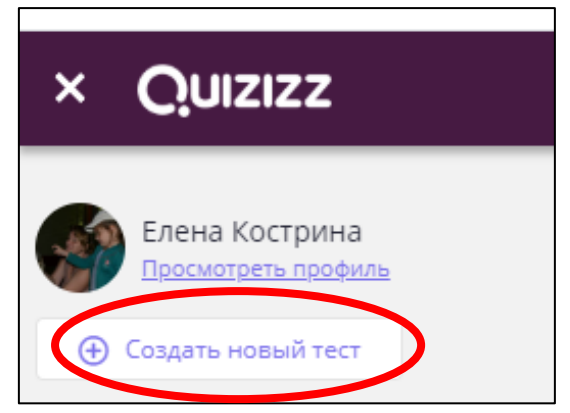

7. В открывшемся окне Назовем этот тест (название) и выбираем соответствующие темы (предмет), нажимаем кнопку Следующий

| 🧑 Создать тест                                                                                                    |  |
|----------------------------------------------------------------------------------------------------|--|
| 1. Назовите этот тест<br>Управление проектами                                                                               |  |
| 2. Выберите соответствующие темы<br>Математика английский физика Химия Биология<br>Наука компьютеры география Мировые Языки |  |
| история Социальные исследования Физический Эд<br>искусства Весел Профессиональное развитие<br>Больше                        |  |
| отме ить следующий                                                                                                    |  |

8. На следующем шаге в разделе Настройки теста мы можем отредактировать общие свойства нашего теста

| Quiz Editor     | ⊕ Ne     | ew question      | Q Teleport |                                                                                                    |
|-----------------|----------|------------------|------------|----------------------------------------------------------------------------------------------------|
| Multiple Choice | Checkbox | Fill-in-the-Blar | ik         | + Добавить изображение<br>викторины<br>Управление<br>проектами<br>Фощественности Епglish Секунд                                                     |
| Poll            | Open-Er  | nded             |            | <ul> <li>Добавить оценки</li> <li>Professional Development</li> <li>Выровняйте тест по<br/>стандартам</li> <li>Импорт из электронной таб</li> </ul> |
|                 |          |                  |            | Оценка качества теста<br>2.5/10<br>Выберите название<br>соответствующей викторинь<br>Добавить изображение теста                                     |
|                 |          |                  |            | Добавить оценки<br>Добавьте как минимум 4<br>опроса                                                                                                 |

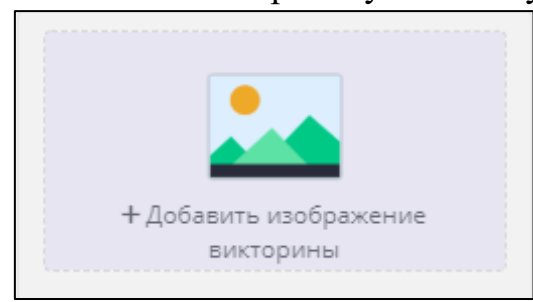

10. Теперь в окне Детали викторины мы можем загрузить титульную картинку к нашему тесту, выбрать язык теста, в разделе выберите оценки можно проставить для кого предназначен тест (либо класс школы, либо университет), оставляем статус Публичный, видимый всем, нажимаем кнопку Сохранить

| Добавить изображение заголовка                                    | 1. Добавить изображение заголовка  |
|-------------------------------------------------------------------|------------------------------------|
| Файл не выбран<br>+ Перетащите или нажмите здесь, чтобы загрузить | e Project                          |
| Или вставьте ссылку на изображение                                | Или вставьте ссылку на изображение |
| Выберите язык                                                     | 2. Выберите язык                   |
| English 👻                                                         | Russian                            |
| Выберите оценки                                                   | 3. Выберите оценки                 |
| K <b>•</b>                                                        | University                         |
| Кто может увидеть этот тест?                                      | 4. Кто может увидеть этот тест?    |
|                                                                   | Публичный, видимый всем            |

11.Переходим к созданию вопросов теста. Система предлагает пять типов вопросов

| Multiple Choice      | Checkbox Fill-in-the-Blank                         |
|----------------------|----------------------------------------------------|
| Pol                  | Den-Ended                                          |
| O<br>Multiple Choice | - один ответ из нескольких                         |
| Checkbox             | - множественный выбор (несколько вариантов ответа) |
| Fill-in-the-Blank    | - заполнить пропуски                               |
| Poll                 | - организация опроса                               |
| Cpen-Ended           | - вопросы с открытым ответом                       |

В одном тесте можно использовать различные типы вопросов

## 12.Выбираем нужный тип вопроса

| ZIZ          | ZZ                      |          |                          |      |     |      |   |
|--------------|-------------------------|----------|--------------------------|------|-----|------|---|
| 0            | - Bonpoc 1              |          |                          |      |     |      |   |
| Ha           | пишите ваш вопрос здесь |          | f(x)                     | EØ   |     |      |   |
| 9            | Вариант ответа 1        |          | $\tilde{f}(s)$           | -    |     |      |   |
| 9            | Вариант ответа 2        |          | $\tilde{\mathbb{f}}(s)$  | -    |     |      |   |
| 9            | Вариант ответа 3        | 0        | $\tilde{\mathcal{T}}(s)$ | -    |     |      | ¢ |
| 9            | Вариант ответа 4        | 0        | f(s)                     |      |     |      |   |
|              | Добавить вариант ответа |          |                          | - 1  |     |      |   |
| (            | 🟷 Стандарты тегов       |          |                          |      |     | <br> |   |
| <b>(</b> ) 3 | 80 секунд 👻             | ОТМЕНИТЬ | 🔒 cn                     | АСТИ |     |      |   |
|              |                         |          |                          |      |     |      |   |
|              |                         |          |                          |      | L — | 0    |   |

### 13.В верхнем поле пишем вопрос

| Quiz | IZZ                                                              |                                            |      |           |                                              |   |
|------|------------------------------------------------------------------|--------------------------------------------|------|-----------|----------------------------------------------|---|
|      | Bonpoc 1                                                         | _                                          |      |           | 0                                            |   |
|      | Чапишите ваш вопрос здесь<br>Как называются стадии реализации пр | <u>I Щ</u> ▲   Х <sup>1</sup> —<br>роекта? | f(×) | <b>ЕФ</b> |                                              | I |
| C    | Вариант ответа 1                                                 |                                            | f(×) |           | Как называются стадии реализации<br>проекта? |   |
| C    | Вариант ответа 2                                                 |                                            | f(×) | 1.        | npoental                                     |   |
| C    | Вариант ответа 3                                                 | Û                                          | f(×) | 1.        | Ð                                            |   |

4

# 14.Заполняем варианты ответа

| Вариант ответа 1 жизненная траектория                  |          | f(×) | **  | Как | называются стадии реализации<br>проекта? |
|--------------------------------------------------------|----------|------|-----|-----|------------------------------------------|
| Вариант ответа 2 жизненный цикл                        |          | f(×) | 1   |     |                                          |
| Вариант ответа 3 производственный цикл                 | 1        | f(×) | 2.  |     | ¢                                        |
| Вариант ответа 4 возрастающая траектория               | Î        | f(×) | **  |     | жизненная траектория                     |
| Добавить вариант ответа                                |          |      |     |     | жизненный цикл                           |
| <ul> <li>Стандарты тегов</li> <li>Зо секунд</li> </ul> | ОТМЕНИТЬ | СПА  | сти |     | производственный цикл                    |
|                                                        |          |      |     |     | возрастающая траектория                  |
|                                                        |          |      |     |     | 0                                        |

# 15.Отмечаем правильный

| ⊙           | B               |
|-------------|-----------------|
| - Har<br>Ka | ишите<br>ак наз |
| $\bigcirc$  | Вариа<br>жизн   |
| 0           | Вариа<br>жизн   |
|             | Вариа<br>прои   |
| $\odot$     | Вариа<br>возр   |
|             | Лоба            |

# 16.Проставляем время, отведенное на данный вопрос

| Qu | IZIZZ                                                       |
|----|-------------------------------------------------------------|
|    |                                                             |
|    | 💿 🔻 Вопрос 1                                                |
|    | Напишите ваш вопрос здесь<br>Как называются стадии реализац |
|    | Вариан утвета 1<br>жизненная траектория                     |
|    | 5 секунд                                                    |
|    | 10 секунд 🕴                                                 |
|    | 20 секунд 3 -                                               |
|    | 30 секунд                                                   |
|    | 4 –<br>45 секунд я тр <mark>н</mark> ектория                |
|    | 60 секунд                                                   |
|    | 2 минут иант ответа                                         |
|    | 3 минут                                                     |
|    | 5 минут е ов                                                |
|    | © 30 секунд                                                 |
|    |                                                             |

В правой части экрана вы можете наблюдать как данный вопрос будет выглядеть на экранах гаджетов студентов

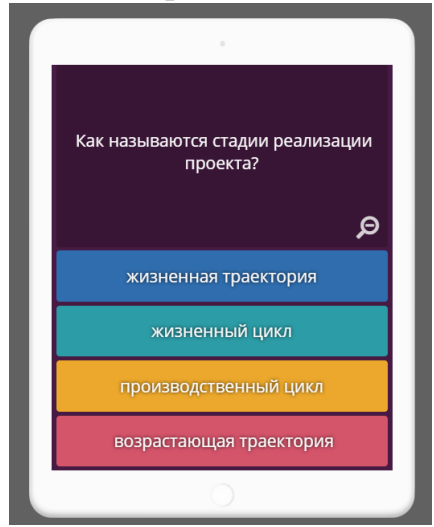

Также к самому вопросу, к ответам на него вы можете добавить рисунки, математические уравнения

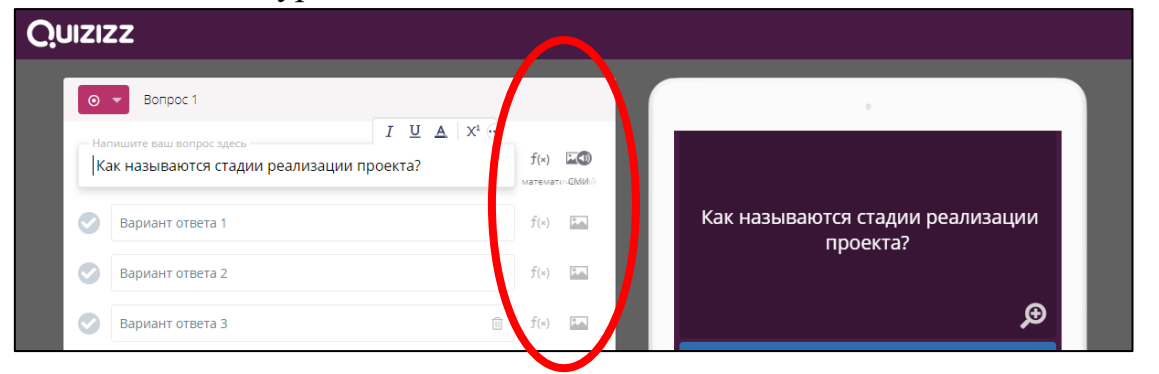

17.После тога как вы выполнили все действия по вопросу нажимаем кнопку Спасти

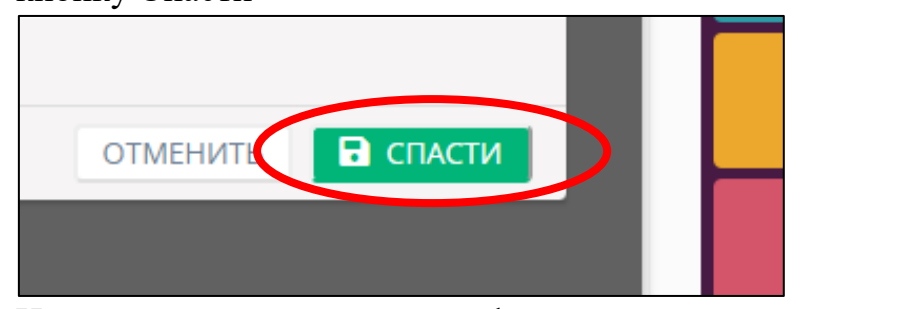

18. Наш вопрос появляется в профиле теста

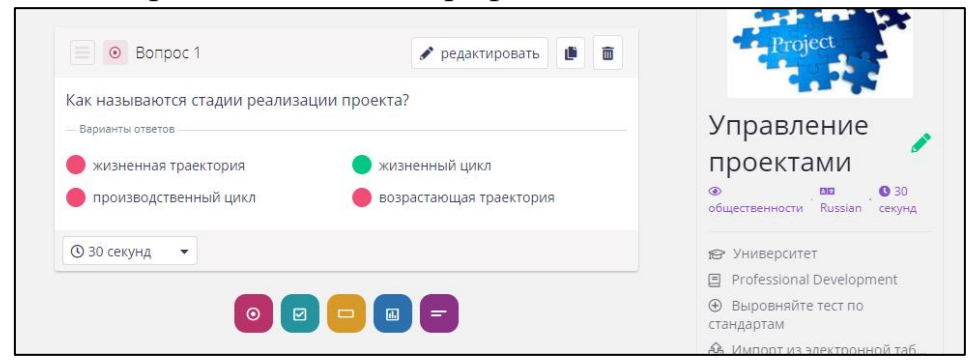

19. Для добавления следующего вопроса нажимаем на иконку нужного типа вопроса расположенные под последним вопросом теста

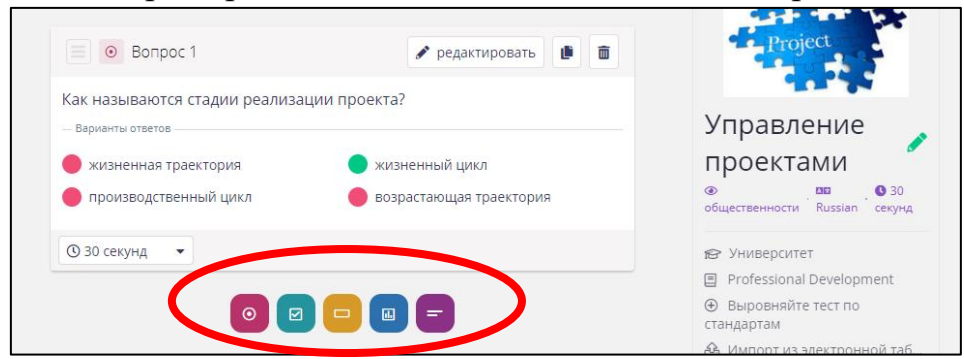

20.Выполняя пункты 12-19, создаем нужное количество вопросов

В любой момент создания теста вопросы можно редактировать, дублировать, удалять.

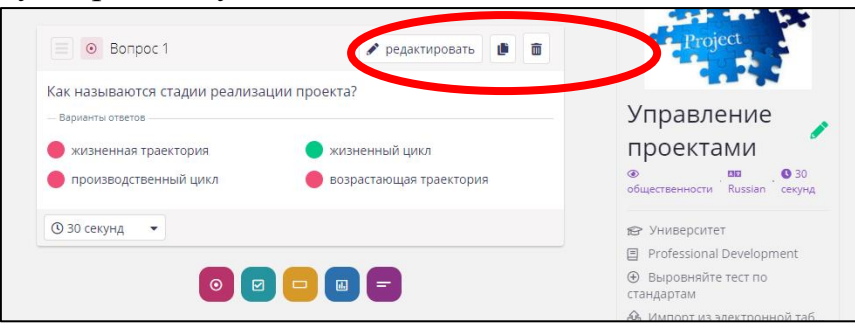

21.После того как все вопросы теста составлены нажимаем на кнопку **Завершить тест** 

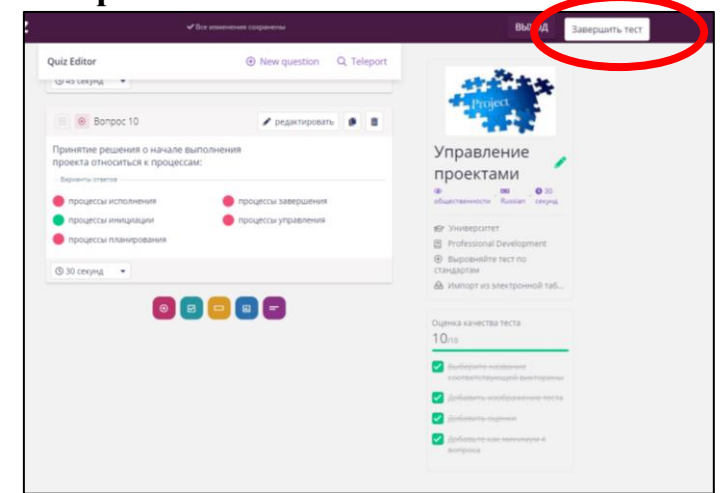

22.Выйдет оповещение об успешной публикации теста

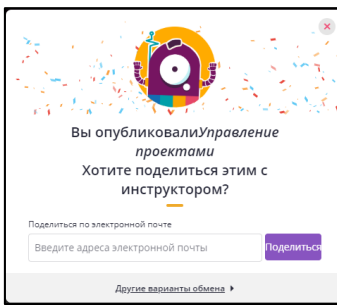

Можно поделиться этим тестом, но я советую **пропустить** данное действие

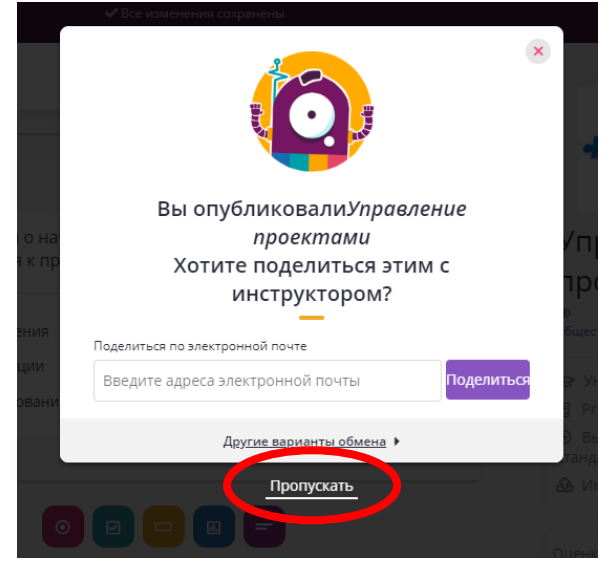

23. Теперь тест отображается в вашем Личном кабинете вкладка Мои

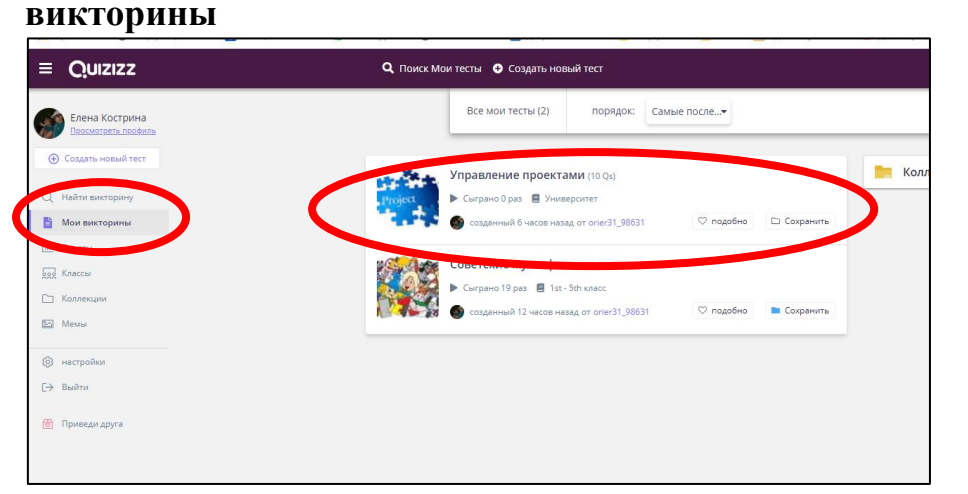

24.Для запуска теста нажимаем на его название

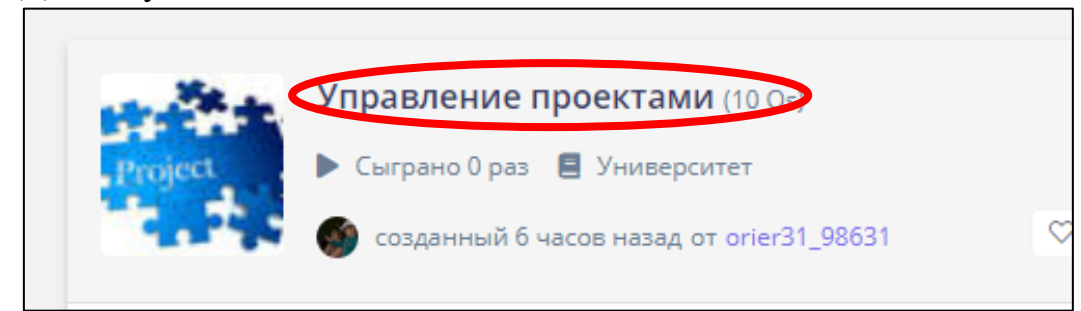

25. Наш тест открылся, нажимаем на кнопку Играть вживую

|               | Управление         | проектами                   |                                        |
|---------------|--------------------|-----------------------------|----------------------------------------|
| Project       | 😰 Университет      | 🖸 0 раза                    |                                        |
|               | Professional Devel | opment                      |                                        |
| -             |                    |                             |                                        |
| orier31_98631 |                    |                             |                                        |
| orier31_98631 |                    | 🗢 0 🗁 Сохранить             | в педактировать                        |
| оrier31_98631 |                    | ♥ 0 🗁 Сохранить<br><b>2</b> | ь 🔗 редактировать<br>≙ Только практика |

# 26.Выбираем Классический режим

| Управление проектами<br>10 вопросы<br>Хост игра<br>Выберите свой режим игры                                   |
|----------------------------------------------------------------------------------------------------|
| Хост игра<br>Выберите свой режим игры                                                                         |
| Выберите свой режим игры                                                                                      |
|                                                                                                    |
|                                                                                                    |
| команда                                                                                                    |
| Студенты отвечают в своем собственном темпе,<br>соревнуются индивидуально и получают<br>удовольствие по пути. |

27. Далее проверяем расширенные настройки. Желательно чтобы студент мог зайти на тест только 1 раз, писал свое реальное имя

| Расширенные настройки 🔨 🛚 🕬                                                                                                    |
|----------------------------------------------------------------------------------------------------|
| Общие настройки                                                                                                    |
| Студенческие попытки<br>Сколько раз студенты могут пройти этот 1 •                                                                                                    |
| <ul> <li>Студенты будут требуется воити ограничить попытки для этой игры</li> <li>Наименование фабрики</li> <li>Студенты могут использовать только забавные имена,<br/>созданные Quizizz</li> </ul> |
| Показать ответы в игре<br>Покажите студентам правильные ответы<br>после каждого вопроса                                                                                                    |
| Показать ответы после игры<br>Разрешить студентам просматривать<br>вопросы и ответы в конце                                                                                                    |

# 28. Редактируем Настройки игрового процесса

| Настройки игрового процесса                                                                            |  |
|----------------------------------------------------------------------------------------------------|--|
| Бонусы NEW<br>Студенты получают бонусные очки и другие забавные<br>способности.<br><u>Учить больше</u> |  |
| часов<br>Студенты видят таймер обратного отсчета для каждого<br>вопроса                                |  |
| Показать таблицу лидеров                                                                               |  |
| Перемешать вопросы                                                                                     |  |
| Перемешать варианты ответа                                                                             |  |
| Вопрос выкупа<br>Разрешить студентам повторить несколько неверных<br>вопросов                          |  |
| Показать мемы<br>Показывать смешные картинки после каждого вопроса                                     |  |
| Хост игра                                                                                              |  |

#### 29. Нажимаем на Хост игра

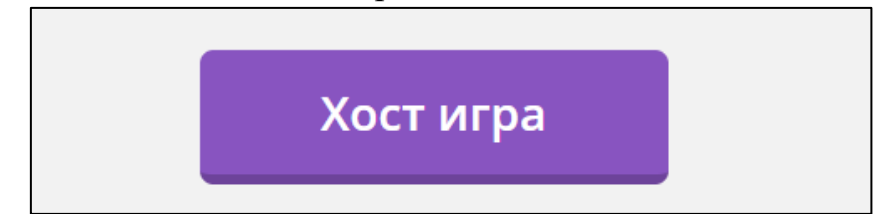

30.У нас появляется экран, в верхней части которого мы видим код игры. Его необходимо отправить студентам.

| Classes - Quizizz X Z Y Koro ects доступ к курсу "Дис: X C Live Dashboard - Ожидание X G n      | nepesodrum - Donce is Google x + - 0 X                                                                                       |
|-------------------------------------------------------------------------------------------------|----------------------------------------------------------------------------------------------------|
| ← → C 🏠 🔒 quizizz.com/admin/quiz/5e862fed7e52a7001c4d1b77/startV4                               | x) 🖸 🌒 🗄                                                                                                    |
| 🎬 Приложения 🔇 Информационно 📕 почта, поиск в инт 😒 WhatsApp Web 🔇 eSim WorldSkills 🔛 Добро пож | жаловат 🧧 Информатика 🧧 ПМ.04 💆 Административная 📭 Демонстрационны 🔠 Методические рек 🎯 ГАПОУ СО Ирбитс 🛞 Локальные нормат » |
| Quizizz                                                                                         | СЗ Конец игры                                                                                                    |
|                                                                                                 | Играть в эту игру                                                                                                    |
|                                                                                                 | 1. Используйте любое устройство, чтобы открыть                                                                               |
|                                                                                                 | joinmuquiz.com                                                                                                    |
|                                                                                                 | 2. Введите код игры                                                                                                    |
|                                                                                                 | 008236                                                                                                    |
|                                                                                                 | With Inspectation and the second second second second second second second second second second second second s              |
| 蓉0                                                                                              | НАЧНИТЕ                                                                                                    |
|                                                                                                 |                                                                                                    |
|                                                                                                 |                                                                                                    |
| Вожи                                                                                            | идании игроков, чтобы присоединиться к игре                                                                                  |
|                                                                                                 |                                                                                                    |
|                                                                                                 |                                                                                                    |
|                                                                                                 |                                                                                                    |
|                                                                                                 |                                                                                                    |
|                                                                                                 |                                                                                                    |
|                                                                                                 |                                                                                                    |
|                                                                                                 |                                                                                                    |
| (Э) Помощь                                                                                      |                                                                                                    |
| # 2 時 <u>声</u> 44 <u>う 11</u>                                                                   | ∧ 🖷 🏍 🥂 qi Py⊂ 21:43<br>02:04:200                                                                                            |

В нижнем поле экрана вы увидите кто из студентов зашел для

## выполнения теста. sses - Quizizz 🗙 🔀 У кого есть доступ к курсу "Дис: 🗙 🚺 Live D х G переводчик - Поиск в Google × + → C ☆ ê quizizz.co ☆ □ и 🙆 Инфа 0 Web 🔇 eSim . . Quizizz • Играть в эту игру joinmyquiz.com 2. Введите код игры 008236 или поделиться через ... 塔 1 9 9 / (d) PY

10

Как только все студенты зайдут в тест вы нажимаете кнопку Начните

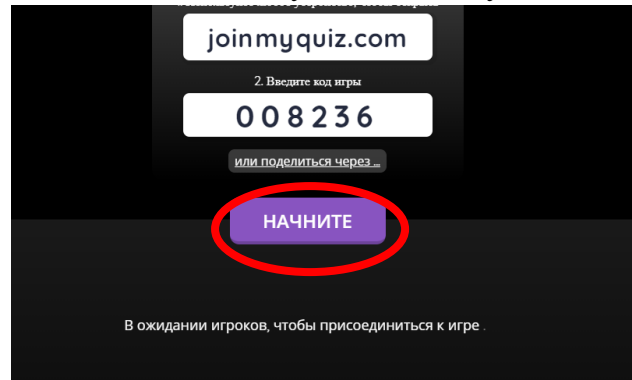

#### Вы будите наблюдать весь процесс прохождения теста

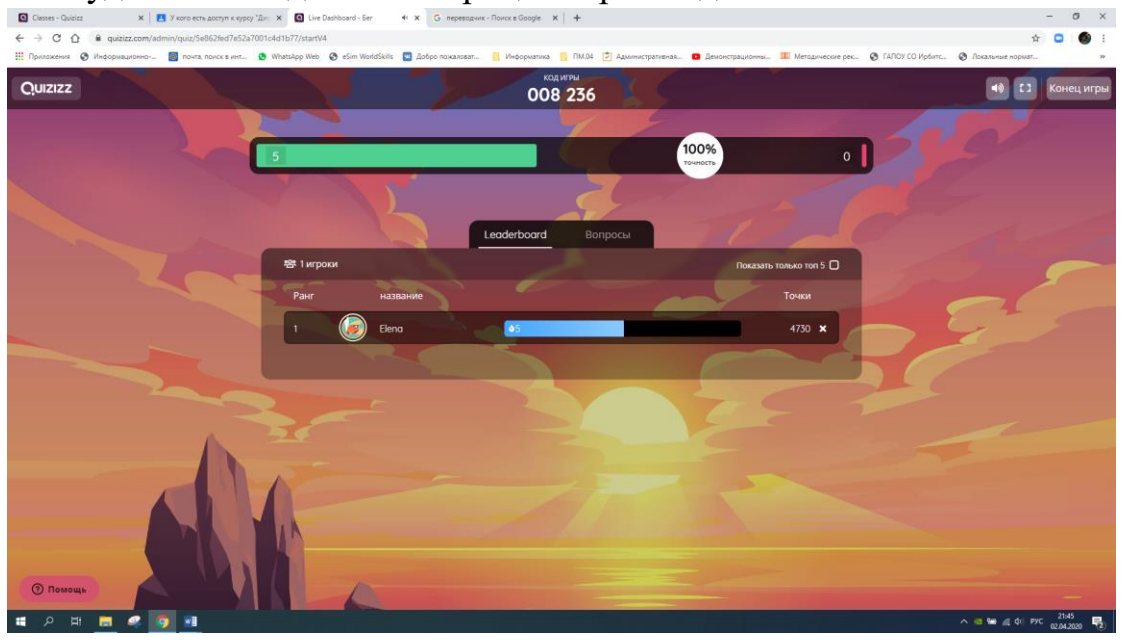

По завершении теста всеми студентами вам станет доступен результатрейтинг студентов, который возможно будет скачать в виде электронной таблицы.

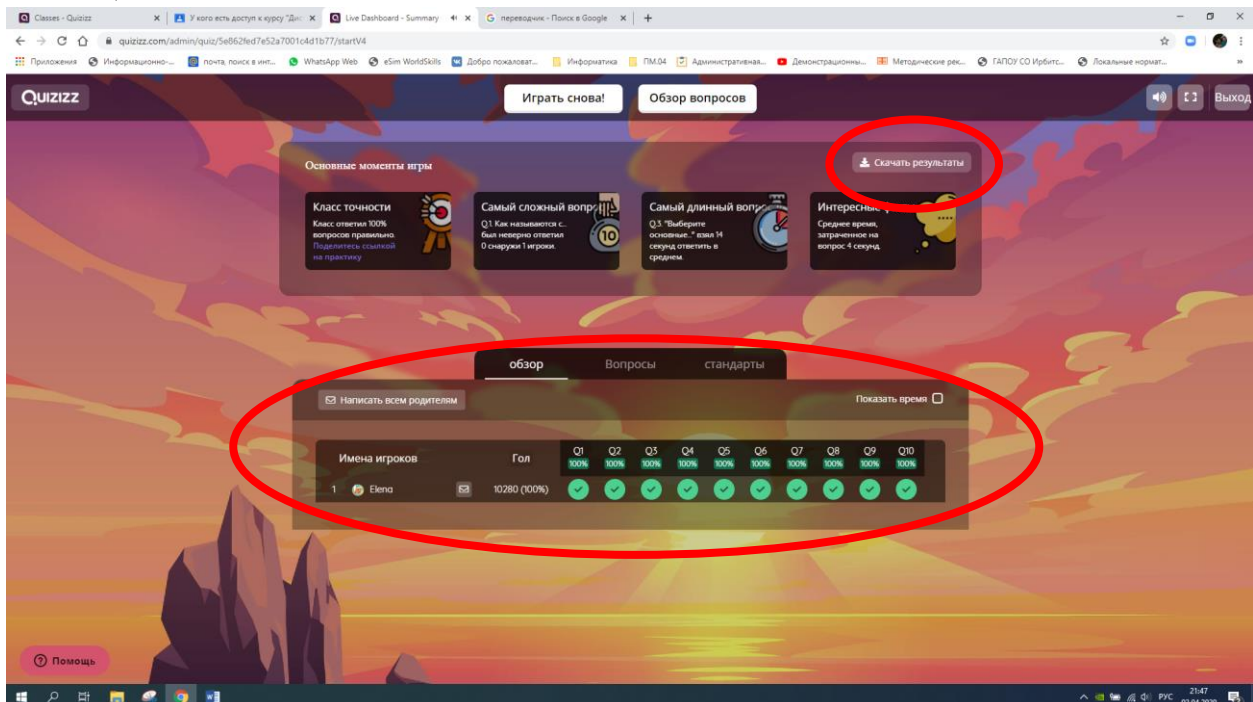

Кострина Е.Н., ГАПОУ «ТГКГЗ»

| Сохранение                                                                                                    |                                      |              |                |                 |                              |               |            |               |                      |             |                           |               | ×           |                   |                 | σ×    |
|----------------------------------------------------------------------------------------------------|--------------------------------------|--------------|----------------|-----------------|------------------------------|---------------|------------|---------------|----------------------|-------------|---------------------------|---------------|-------------|-------------------|-----------------|-------|
| ← → · ↑ ■ > 3101                                                                                                    | т компьютер » Раб                    | бочий стол ≯ |                |                 |                              |               |            |               |                      | ~           | Concisc Pago              | чий стол 🖇    | n l         |                   | * 0             |       |
| Упорядочить • Новая                                                                                                    | і папка                              |              |                |                 |                              |               |            |               |                      |             |                           | × •           | У СО Ирбитс | Ø Локальные нор   | Mat             | 20    |
| <ul> <li>Выстрый доступ</li> <li>Рабочий стол #</li> <li>Загрузки #</li> <li>Документы #</li> <li>Изображения #</li> </ul>                                                                                                    | 21.03.2020<br>APTÉM                  | 100 лидеров  | 305 pa6ora 1   | Quizizz         | BKP                          | Дистант АДМИН | Для Диллы  | Аля викторины | Доки Лещенко         | Hosas nanka | Новая патка (3)           | Новая техника |             |                   | 49 [13          | Выход |
| 3 курс<br>Quizizz<br>Дистант АДМИН<br>для викторины<br>OneDrive                                                                                                    | HOROCTH                              | слимпиада    | TIM.03         | TIM.03. s Viver | по дистанту на сайт коллержа | распечатать   | расписание | Самира        | управление проектами | фото        | 00. зам по ИКТ<br>— ярлык | 01. Группа —  |             |                   |                 |       |
| Prot resummertp     Bayeo     Acoustic and a subject of the subject of the s | од.<br>Од.<br>Преподатель<br>— нрлык | ДЭ W5—ярлык  | Разное — ярлык | Этот компьютер  |                              |               |            |               |                      |             |                           |               |             |                   |                 |       |
| Илия файла:                                                                                                    | cc-7c4e-4fb5-b64f-c                  | c4af8bcc6ab  |                |                 |                              |               |            |               |                      |             |                           |               | ~           |                   |                 |       |
| Тип файла: Лист М                                                                                                    | icrosoft Excel                       |              |                |                 |                              |               |            |               |                      |             |                           |               | ×           |                   |                 |       |
| <ul> <li>Скрыть папки</li> </ul>                                                                                                    |                                      |              |                |                 |                              |               |            |               |                      |             | Сохранить                 | Отмена        |             |                   |                 |       |
| 💮 Помощь                                                                                                    |                                      |              | N              | -               |                              |               |            |               |                      |             |                           |               |             |                   |                 |       |
| 🖬 🔎 🖽 📘                                                                                                    | L 🤗 🧑                                | <b>2</b>     |                |                 |                              |               |            |               |                      |             |                           |               |             | ^ <b>@ ₩</b> /# Φ | рус 21<br>02.04 | 47    |

#### После того как скачали результат в верхнем правом углу нажимаем Выход

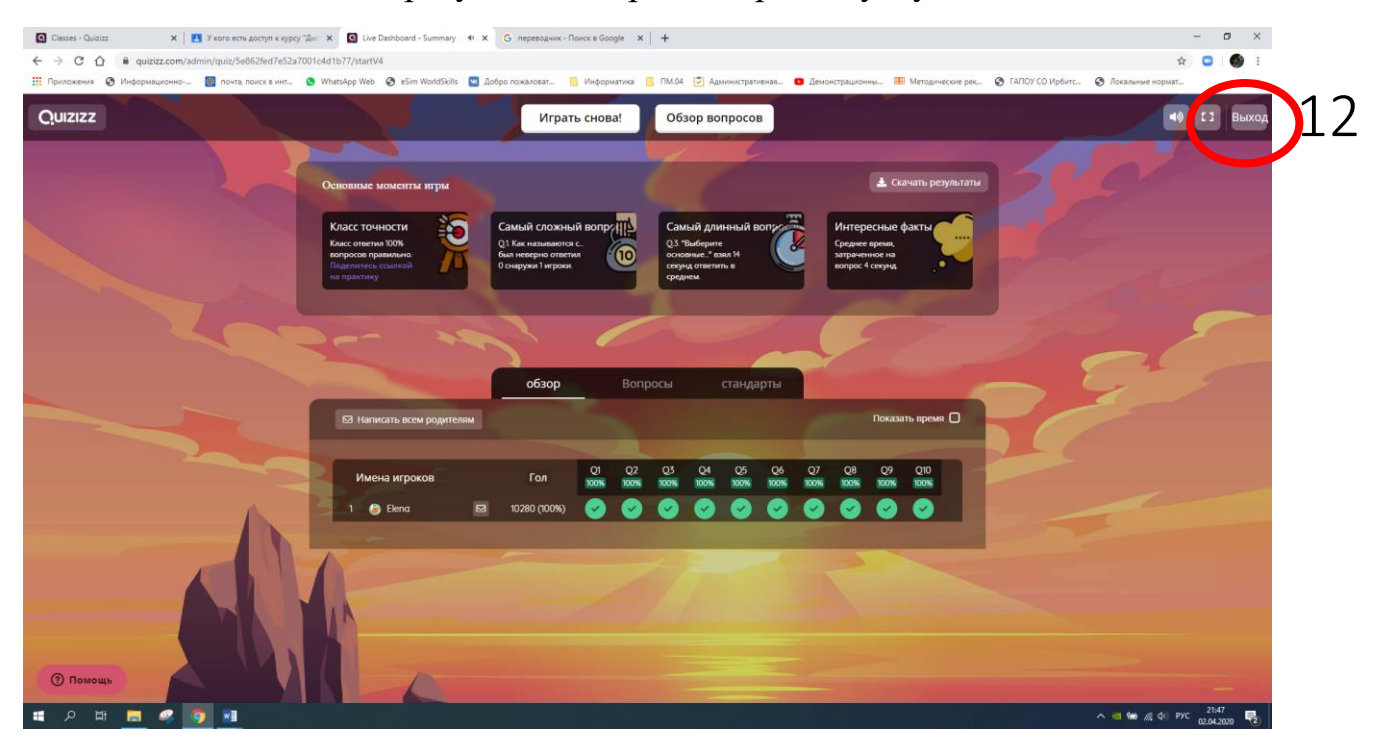